# Figure - Bug #117015

测试 Test-ST # 114575 (New): V5.0功能测试票

测试 Test-ST # 114577 (New): Launcher/SystemUI

# 【AF】【EVT】【控制中心】进入控制中心编辑模式,轻微向上滑动,完成按钮下方会出现一条多余的线 2023-03-18 14:11 - CD TEST-方永红

| Status:          | CLOSED      | Start date:       | 2023-03-18                                 |        |
|------------------|-------------|-------------------|--------------------------------------------|--------|
| Priority:        | Normal      | Due date:         |                                            |        |
| Assignee:        | CD TEST-方永红 | % Done:           | 100%                                       |        |
| Category:        | CD-FW       | Estimated time:   | 0.00 hour                                  |        |
| Target version:  |             |                   |                                            |        |
| Need_Info:       |             | Found Version:    | FlatBuild_HH_MCE_FSE.M.D.user.01.00.C101() | X101)  |
| Resolution:      | FIXED       | Degrated:         | No                                         |        |
| Severity:        | Normal      | Verified Version: | FlatBuild_HH_MCE_FSE.M.R.user.01.00.0085   | ;101() |
| Reproducibility: | Every time  | Fixed Version:    | 2023-03-23                                 |        |
| Test Type:       | ST          | Root cause:       | 由于可滚动造成了该现象,已禁止滚动                          |        |
| Description      |             | •                 |                                            |        |

【前提条件】

设备已开机

### 【测试步骤】

- 1、打开控制中心
- 2、进入编辑模式
- 3、轻微向上滑动

## 【预期结果】

3、页面显示正常

## 【实际结果】

3、完成按钮下方会出现一条多余的线

## History

#1 - 2023-03-21 19:41 - CD FW 曹覃刚

- Status changed from New to ASSIGNED

### 我的分析

已确认能够在VX1上复现该问题

在VX1上,编辑模式可以滑动,导致显示异常,实际应该不能够滑动

下一步解析计划

检查该部分的滑动控制

#2 - 2023-03-22 09:37 - IoT scm

#### Gerrit Merge Information :

| ID     | Project                          | Branch                                        | Uploader                  |
|--------|----------------------------------|-----------------------------------------------|---------------------------|
| 188929 | general/platform/frameworks/base | Pre_figure_turbox-c2130c-la1.1-qssi12<br>-dev | caoqg0702@thundersoft.com |
|        |                                  |                                               |                           |

AF:QuickSettings: Disable scroll bar in Control Center Edit Mode listTC-RID: 1201-0201903IssueID: TS-R-BUG-117015Change-Id: Ib5771d20174f2812b9602d79675c21877348414e

#### #3 - 2023-03-22 09:38 - CD FW 曹覃刚

- Status changed from ASSIGNED to RESOLVED
- Assignee changed from CD FW 曹覃刚 to CD TEST-方永红
- % Done changed from 0 to 100
- Resolution changed from -- to FIXED
- Degrated changed from -- to No
- Fixed Version set to 2023-03-23
- Root cause set to 由于可滚动造成了该现象,已禁止滚动

#### #4 - 2023-03-23 11:09 - CD TEST-方永红

- Status changed from RESOLVED to VERIFIED
- Verified Version set to FlatBuild\_HH\_MCE\_FSE.M.R.user.01.00.0085.C101(X101)

3.23 验证通过

#5 - 2023-03-23 11:09 - CD TEST-方永红

- Status changed from VERIFIED to CLOSED

Files

1406.png

187 KB

2023-03-18

CD TEST-方永红